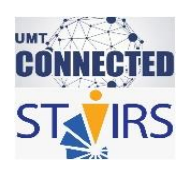

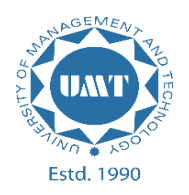

# **OPENEDX BASIC GUIDELINES**

# HOW TO ADD A SECTION? (Page 2) HOW TO ADD A SUBSECTION? (Page 4) HOW TO ADD A UNIT AND TEXT COMPONENT? (Page 6) HOW TO CREATE A QUIZ? (Page 10)

**STEP-WISE GUIDELINES** 

| Section          | Critical Thinking Badge O Unscheduled |          | <u>*</u> | ¢ | ආ | Î |  |
|------------------|---------------------------------------|----------|----------|---|---|---|--|
| Subsection       | Why take this course? © Unscheduled   | <u>1</u> | ¢        | එ | Û |   |  |
| Unit and Textbox | Learning Objectives                   | <u>*</u> | ¢        | ආ | â |   |  |
| Quiz             | Quiz                                  | <u>*</u> | ¢        | ආ | Ê |   |  |

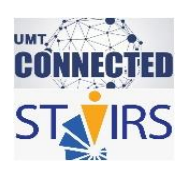

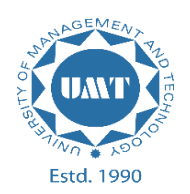

## HOW TO ADD A SECTION?

1. On the <u>Studio Home page</u>, click on the required course.

| 0                                                                                      |               |           | Help rabia.mir                                                                                                    |
|----------------------------------------------------------------------------------------|---------------|-----------|----------------------------------------------------------------------------------------------------|
| Studio Home                                                                            |               |           | + New Course + New Library                                                                                                    |
| Courses Libraries                                                                      |               |           | New to Studio?<br>Click Help in the upper-right corner to get                                                                                                    |
| Collaboration Skills for the 21st Century<br>UMT / CNSS21CY_19062020 / SU20            | Re-run Course | View Live | more information about the Studio page you<br>are viewing. You can also use the links at the<br>bottom of the page to access our continually<br>updated documentation and other Studio<br>resources. |
| Creative Problem Solving Skills for the 21st Century<br>UMT / CEPMSGSS_19062020 / SU20 | Re-run Course | View Live | Getting Started with Studio                                                                                                    |
| Critical Thinking Skills for the 21st Century<br>UMT / CLTGSS_190620 / SU20            | Re-run Course | View Live | Select the cours                                                                                                    |
| Demonstration Course<br>edx / Demox / Demo_Course                                      | Re-run Course | View Live |                                                                                                    |

2. Click on the "New Section" option to add a section.

| <ul> <li>Summary</li> <li>Unscheduled</li> </ul>    |                            |          | <u>*</u> | ٥ | മ | Ē |
|-----------------------------------------------------|----------------------------|----------|----------|---|---|---|
| Subsection     Ourscheduled                         |                            | <u>*</u> | ٥        | ආ | Ē |   |
| <ul> <li>Subsection</li> <li>Unscheduled</li> </ul> |                            |          | ¢        | ආ | Û |   |
|                                                     | + New Subsection           |          |          |   |   |   |
|                                                     | + New Section              |          |          |   |   |   |
|                                                     | Click to add a new Section |          |          |   |   |   |

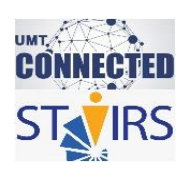

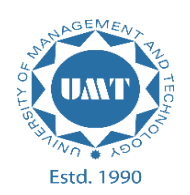

3. Give the required name to the section and press "Enter".

| Section O Unchedulate | ٥ | Ľ | Ê |  |
|-----------------------|---|---|---|--|
| + New Subsection      |   |   |   |  |
| + New Section         |   |   |   |  |
|                       |   |   |   |  |

4. A new section named "Critical Thinking Badge" is added.

| <ul> <li>Critical Thinking Badge</li> <li>O Washeddad</li> </ul> |                                                  | ٥ | ළු | Î |  |
|------------------------------------------------------------------|--------------------------------------------------|---|----|---|--|
|                                                                  | New Subsection     Click to add a new Subsection | n |    |   |  |
|                                                                  | + New Section                                    |   |    |   |  |
|                                                                  |                                                  |   |    |   |  |

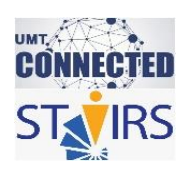

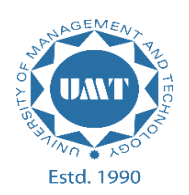

#### HOW TO ADD A SUBSECTION?

1. To add a subsection under a section, click on "New Subsection".

| <ul> <li>Critical Thinking Badge</li> </ul> |                  |                               | ¢ | C(1) | Ŵ |   |
|---------------------------------------------|------------------|-------------------------------|---|------|---|---|
| O Unscheduled                               |                  |                               |   |      |   |   |
|                                             |                  |                               |   |      |   |   |
|                                             | + New Subsection | Click to add a new Subsection |   |      |   |   |
|                                             |                  |                               |   |      | _ | - |
|                                             | + New Section    |                               |   |      |   |   |

- Critical Thinking Badge
  Unscheduled
  Subsection
  Onscheduled
  Onscheduled
  + New Unit
  + New Subsection
  + New Subsection
- 2. Give the required name to the subsection and press "Enter".

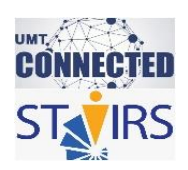

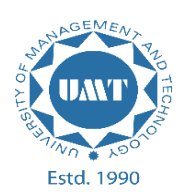

3. A new subsection named "Why take this course" is added.

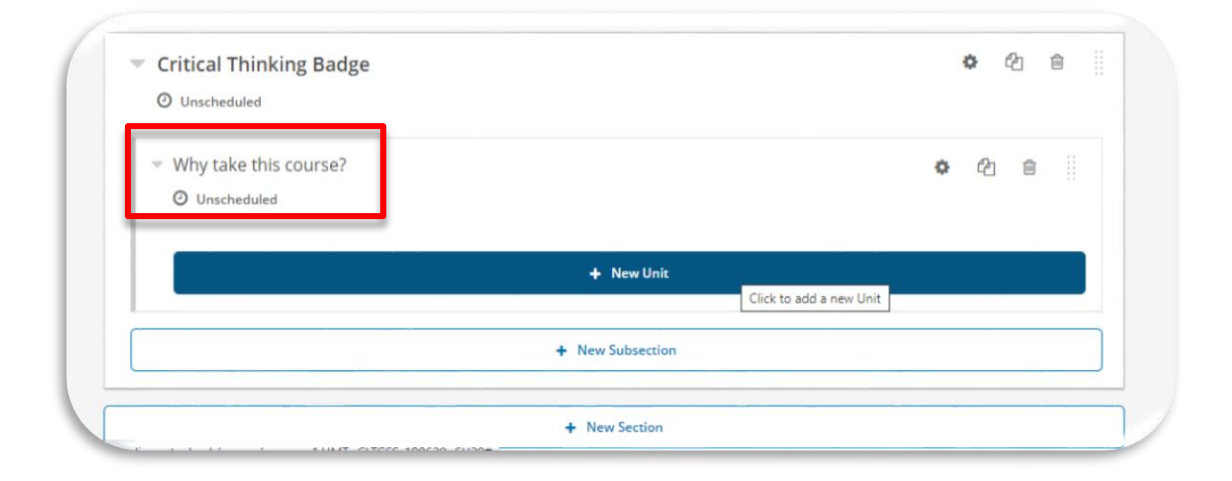

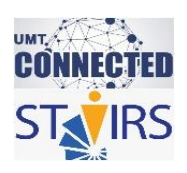

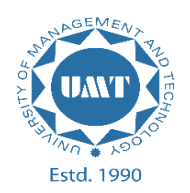

## HOW TO ADD A UNIT AND TEXT COMPONENT?

1. To add a unit under a subsection, click on "New Unit".

| - | O Unscheduled         | 0          | æ   | ê     |                   |
|---|-----------------------|------------|-----|-------|-------------------|
|   | Why take this course? | <b>¢</b> 6 | ) 🖻 |       |                   |
| ſ | + New Unit            |            |     |       |                   |
|   | + New Subsection      | _          |     | Click | to add a new Unit |
|   | + New Section         |            |     |       |                   |

2. Give the required name to the unit and press "Enter".

| Critical Thinking Skills for Critical Thinking Badge / Why take this course? | View Live Version Preview                                                                                                    |
|------------------------------------------------------------------------------|----------------------------------------------------------------------------------------------------|
| Add New Component                                                            | Draft (Never published)<br>Draft saved on Jun 25, 2020 at 17:18 UTC by<br>rabia.mirza<br>RELEASE:<br>Unscheduled<br>WILL BE VISIBLE TO:<br>Staff and Learners<br>I Hide from learners<br>After they have been released.<br>Publish |

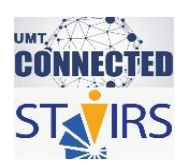

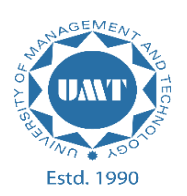

3. Click on "HTML" and then click "Text" to add a text component.

| UMT CLTGS5_196820     Critical Thinking Skills for     Content - Settings - Tools - | Critical Thinking Skills for Content - Settings - Tools -                  |
|-------------------------------------------------------------------------------------|----------------------------------------------------------------------------|
| Critical Thinking Badge / Why take this course?<br>Learning Objectives P •          | Critical Thinking Badge / Why take this course?<br>Learning Objectives 🖌 👁 |
|                                                                                     | Text                                                                       |
| Add New Epipponent                                                                  | Announcement<br>Anonymous User ID                                          |
|                                                                                     | IFrame Tool                                                                |
|                                                                                     | Raw HTML                                                                   |
| Problem Video                                                                       | Zooming Image Tool                                                         |
|                                                                                     | Cancel                                                                     |

4. Click on "EDIT".

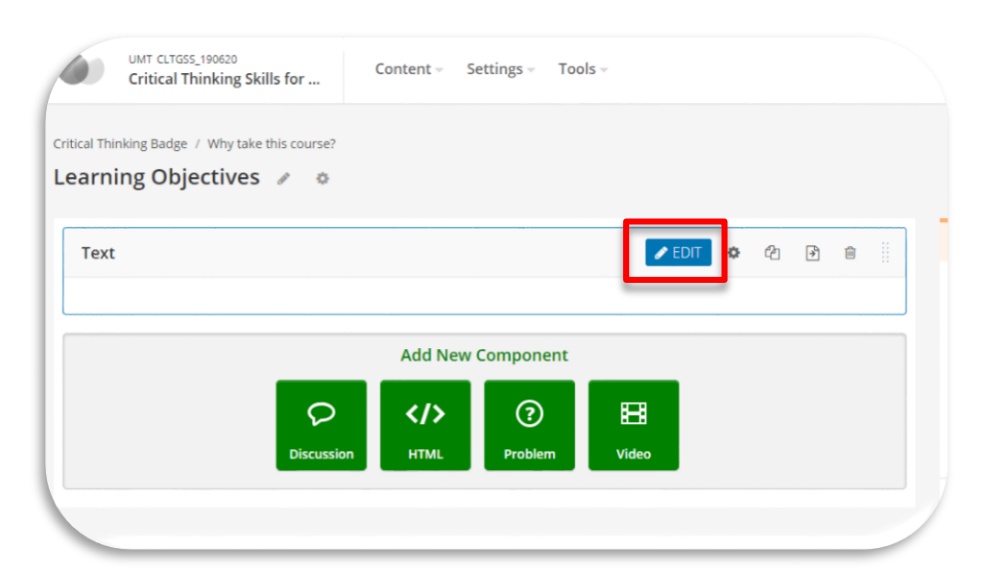

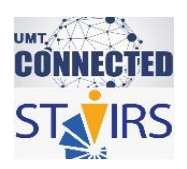

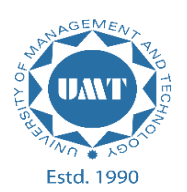

5. Write the required information here and click "Save".

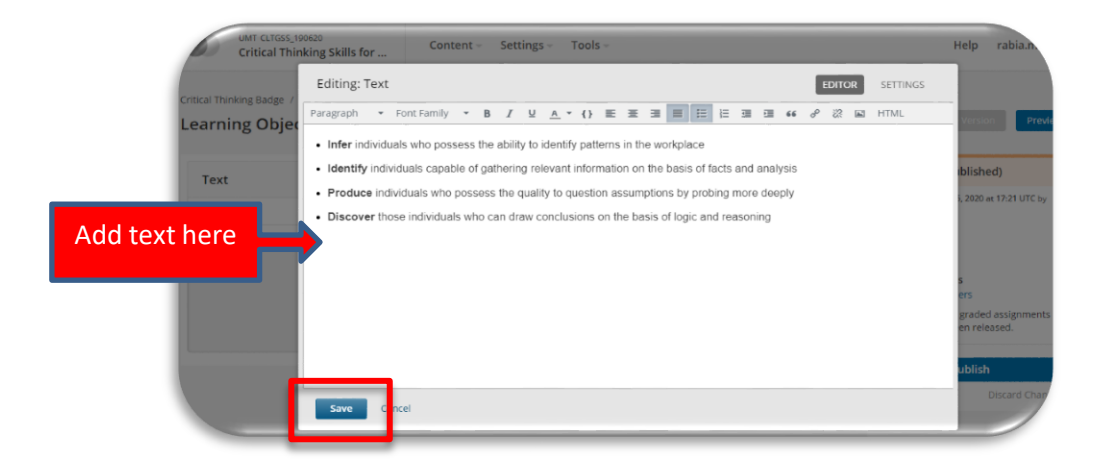

6. The added text is saved.

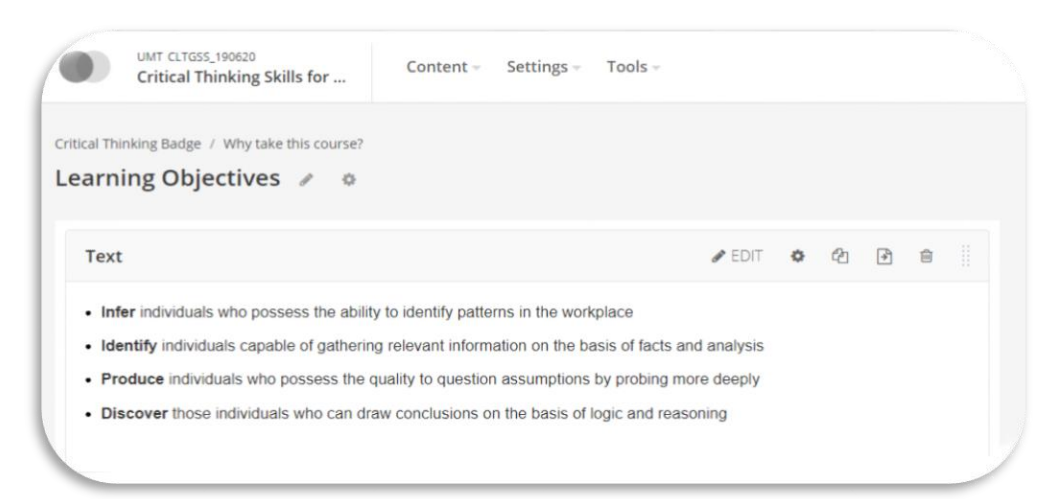

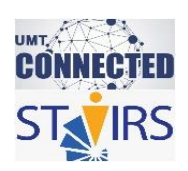

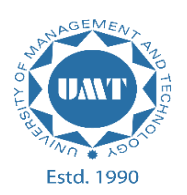

- Critical Thinking Badge
  Unscheduled
  Why take this course?
  Unscheduled
  Unscheduled
  Learning Objectives
  Learning Objectives
  Learning Objectives
  Learning the released
  Hew Unit
  New Subsection
  New Section
- 7. A new unit and a text component is added in this way.

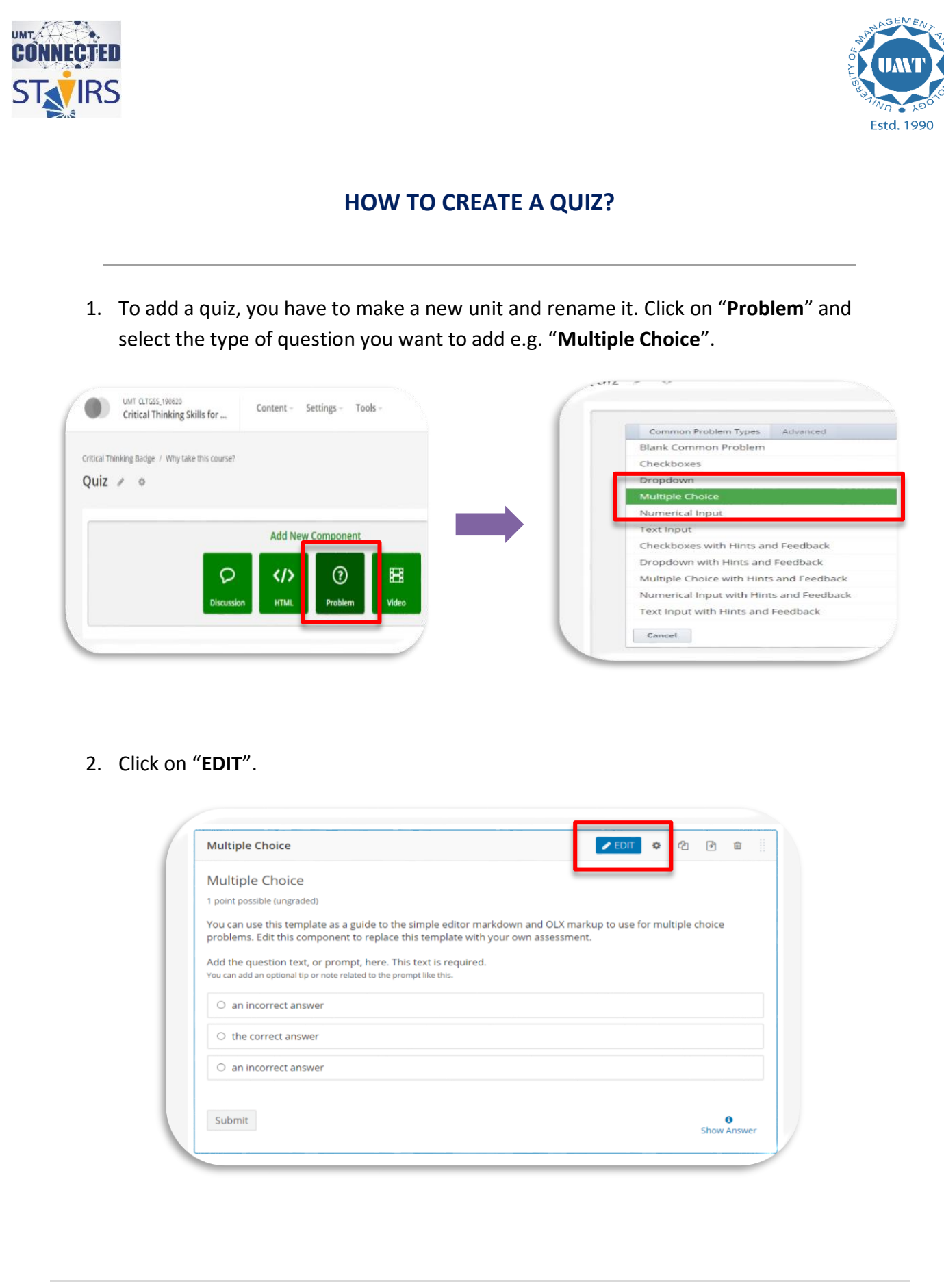

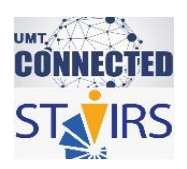

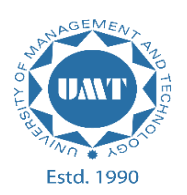

3. Use this format to add a Multiple Choice question. After adding a question click "Save".

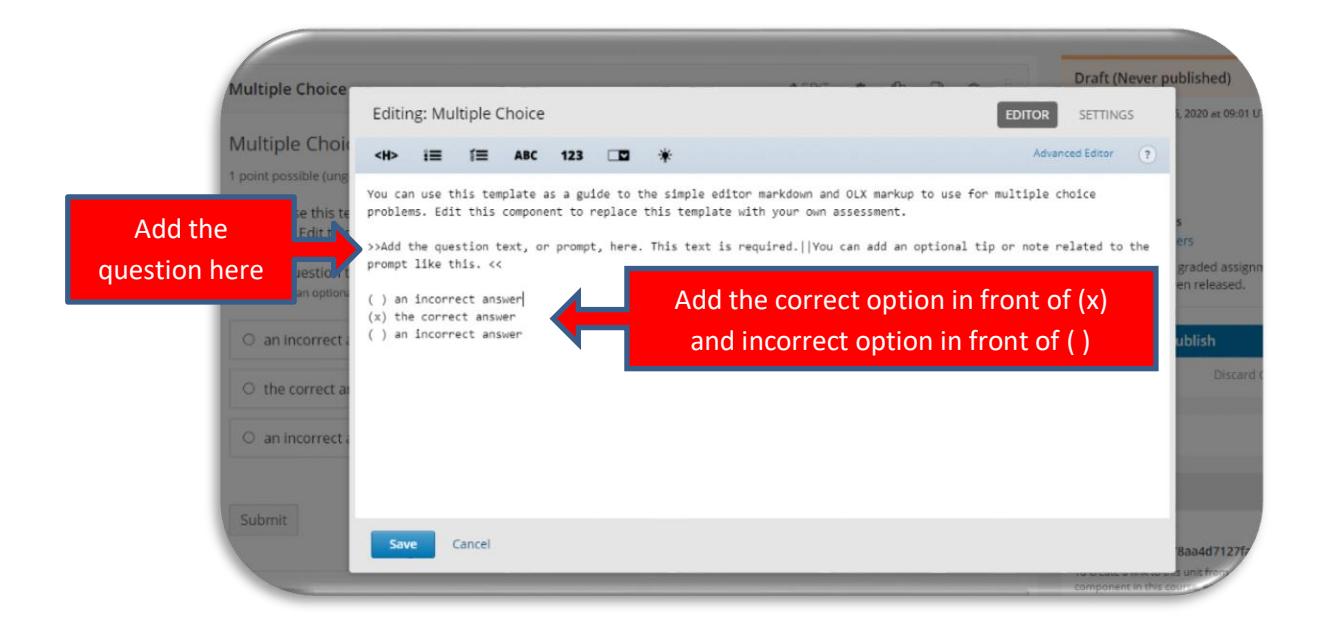

4. See this **example** of adding Multiple Choice question.

| Aultiple Choice                                                                                                    |                                                                                                    |             | Draft (Never     | published                                            |
|----------------------------------------------------------------------------------------------------|----------------------------------------------------------------------------------------------------|-------------|------------------|------------------------------------------------------|
| Multiple Choice                                                                                                    | Editing: Multiple Choice                                                                                                    | EDITOR      | SETTINGS         | 5, 2020 at 0                                         |
| Multiple Choic                                                                                                    | <h> i≡ í≡ ABC 123 □□ *</h>                                                                                                    | Advanc      | ed Editor 🕐      |                                                      |
| You can use this te<br>problems. Edit this<br>Add the question t<br>You can add an option<br>an incorrect a<br>the correct an<br>an incorrect a | <pre>Vou can use this template as a guide to the simple editor markdown and OLX markup to use for<br/>problems. Edit this component to replace this template with your own assessment.<br/>&gt;&gt;What is Zoology&lt;&lt;<br/>( ) Study of plants<br/>(x) Study of Bants<br/>( ) Study of Bacteria</pre> | multiple ch | oice             | s<br>ers<br>graded as<br>en release<br>ublish<br>Dis |
| Submit                                                                                                    | Save Cancel                                                                                                    |             | component in the | 8aa4d7*                                              |

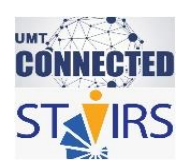

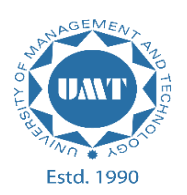

5. A Multiple Choice question is added. In this way you can add more.

| inentiple energe                                                                     |                                                              | 🖋 EDIT                               | ¢      | ළු       | ð 🗎   |  |
|--------------------------------------------------------------------------------------|--------------------------------------------------------------|--------------------------------------|--------|----------|-------|--|
| Multiple Choice                                                                      |                                                              |                                      |        |          |       |  |
| 1 point possible (ungraded)                                                          |                                                              |                                      |        |          |       |  |
| You can use this template as a guide to t<br>problems. Edit this component to replac | he simple editor markdown a<br>e this template with your own | nd OLX markup to use for assessment. | or mul | tiple cl | hoice |  |
| What is Zoology                                                                      |                                                              |                                      |        |          |       |  |
| <ul> <li>Study of plants</li> </ul>                                                  |                                                              |                                      |        |          |       |  |
| O Study of animals                                                                   |                                                              |                                      |        |          |       |  |
| O Study of Bacteria                                                                  |                                                              |                                      |        |          |       |  |
|                                                                                      |                                                              |                                      |        |          |       |  |

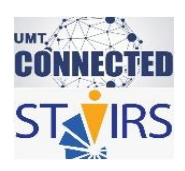

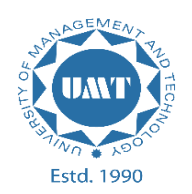

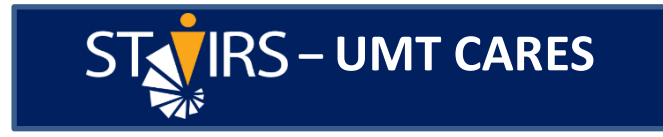

# S.T.A.I.R.S. is always there to assist you!

Feel free to contact us @

0307-4446362

stairs@umt.edu.pk